# HW2: Heuristic Evaluation for "Get Your Ride"

This report summarizes my heuristic evaluation of the "Get Your Ride" application. Each page/tab with its respective comments is presented in order of its appearance (left to right) in the interface.

I did not collaborate with anybody on this assignment.

### Homepage (logged out)

| User name Password Log in OR Sign up |
|--------------------------------------|
|                                      |
|                                      |
|                                      |
| Submit                               |
|                                      |
|                                      |

Figure 1: The homepage when the user has yet to log in.

**1. Cosmetic**: There's no real need for the tabbed interface in the homepage, where "Carpool Search" is the only tab (simplicity in graphic design).

| Carpool Search                         |        |
|----------------------------------------|--------|
| Enter your event's identification code | Submit |
|                                        |        |

Figure 2: In the central content area, there are no tabs other than "Carpool Search".

2. Major: Clicking the 'Submit' button with an empty event identification code brings up a result (poor external consistency with search fields in other applications, and also unexpected feedback for the user).

| Carpool Search                                                                |        |
|-------------------------------------------------------------------------------|--------|
| Enter your event's identification code                                        | Submit |
| Is this your event?<br>Underwater Basket Weaving<br>Bakersfield, CA<br>Yes No |        |

Figure 3: In the central content area, even with no identification code, an event is found.

- **3.** Good: Prompts for user input (e.g. ID code field, "Is this your event?") are clear, concise and understandable (efficiency and simplicity).
- **4.** Minor: Clicking the "No" button in response to "Is this your event?" (Figure 3) doesn't do anything (no feedback for the user's action).
- 5. Major: Any input into the password field appears as plain text (security issue).

| User name | MyName | Password | MyPass | Log in OR Sign up |
|-----------|--------|----------|--------|-------------------|
|           |        |          |        |                   |

Figure 4: User account controls located at the top right of the page.

- 6. Cosmetic: The "User name" input field and the "Password" label (Figure 4) are too close together. You could use white space better to clearly associate the labels with their respective input fields. The "Password" input field and "Log in" button are also very close together (graphic design).
- **7.** Cosmetic: The input boxes and buttons (Figure 4) are different sizes, resulting in a strange-looking alignment of the top and bottom edges (graphic design).

8. Minor: The "Sign up" option isn't usually as large as "Log in" option (Figure 4), since the options aren't really of equivalent importance or used with the same frequency for most users. Many other websites will use a small hyperlink under the "Log in" button saying something along the lines of ("Don't have an account? Register now." (poor external consistency).

#### "Next Date" tab

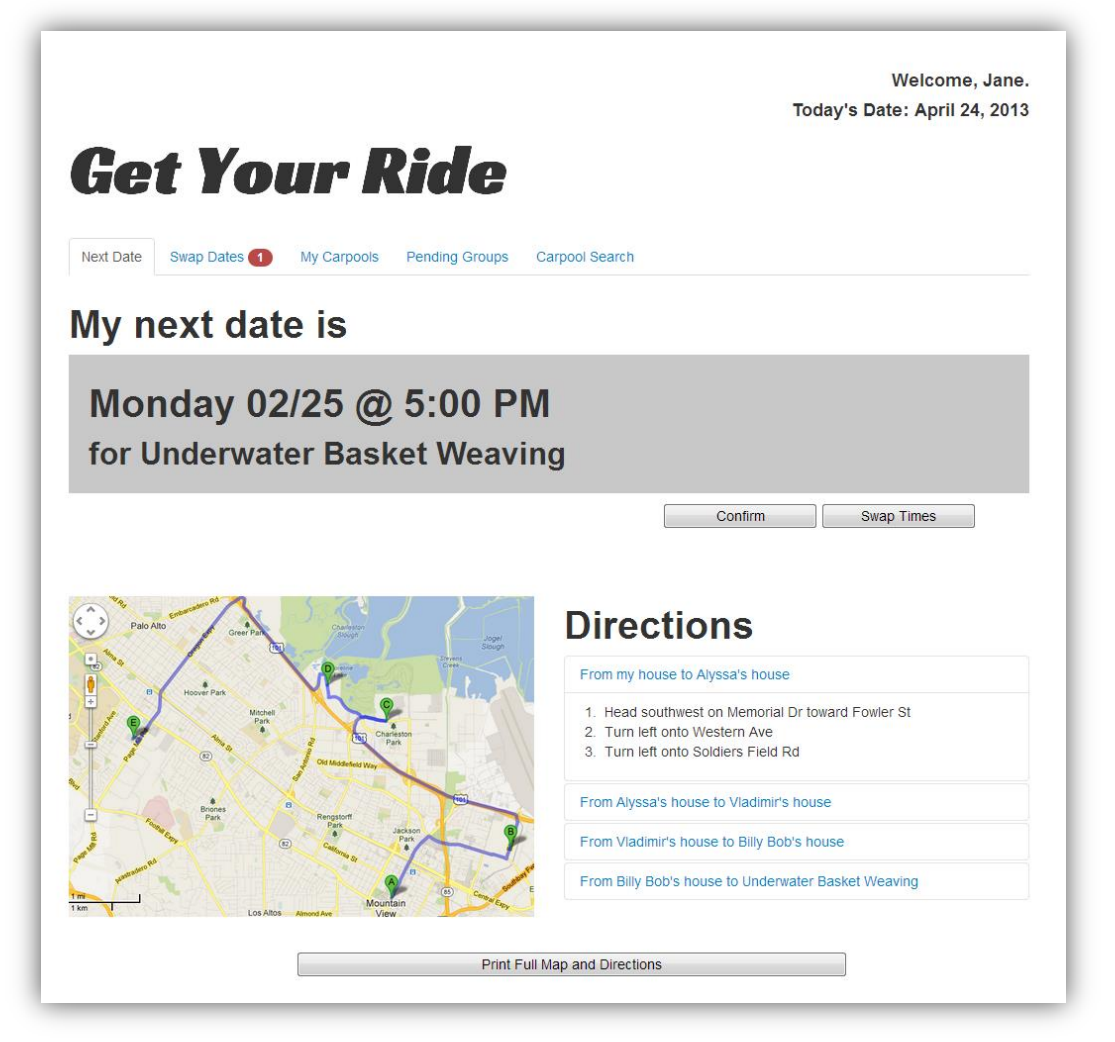

Figure 5: The main page once the user logs in.

- 9. Good: User is greeted by name (appropriate feedback).
- **10. Good**: The tabbed interface with numerical alerts has external consistency with other tabbed interfaces such as Google Chrome.

**11.** Minor: Clicking on the "Next Date" tab scrolls the window to focus on "My next date is" (poor internal consistency, since none of the other tabs do this).

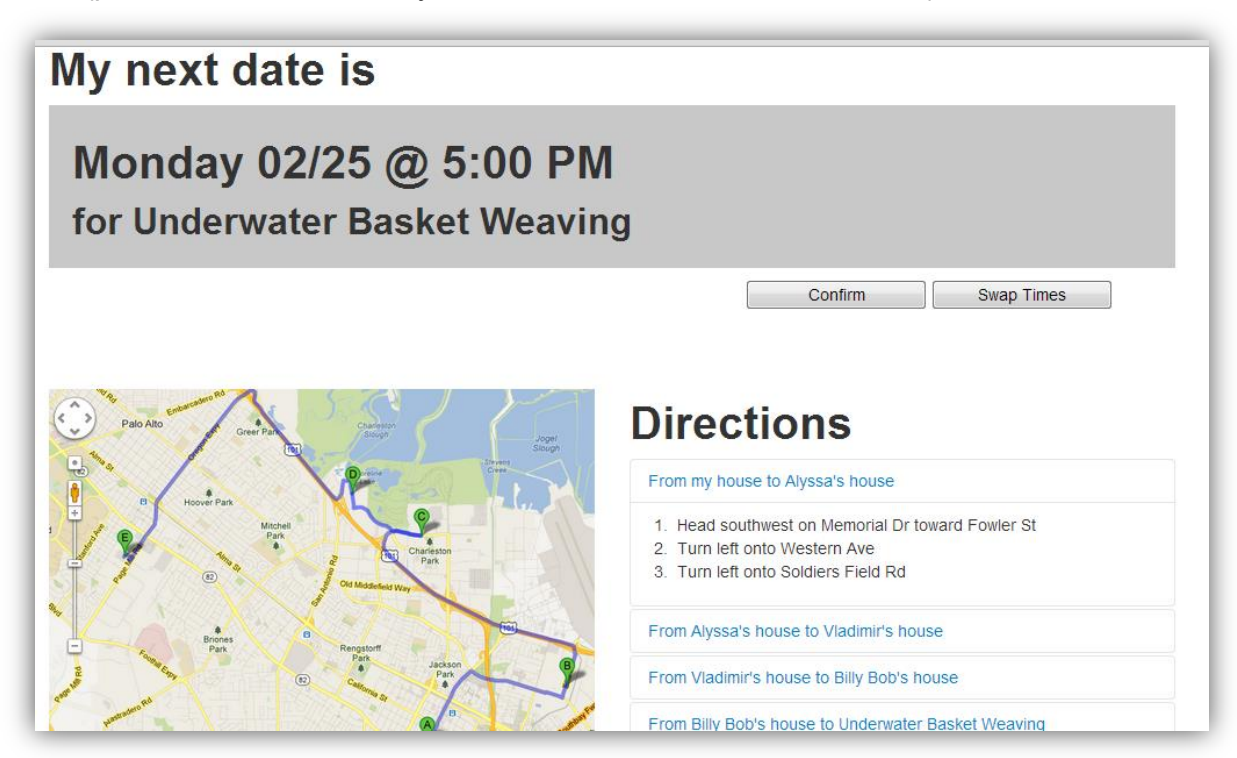

Figure 6: Clicking on the "Next Date" tab causes the page to scroll to this content (such that the tabs have disappeared off the top of the page).

**12.** Major: Clicking on the "Confirm" button causes the browser to pop up the alert "The page at sgupta17.scripts.mit.edu says: You have successfully confirmed your availability." You should try to avoid using alerts when possible, as they may cause the user to question the safety of the application (since it may look like an error) and they will lower the user's efficiency since he/she must then close the alert. There are a number of other alerts used in the application as well.

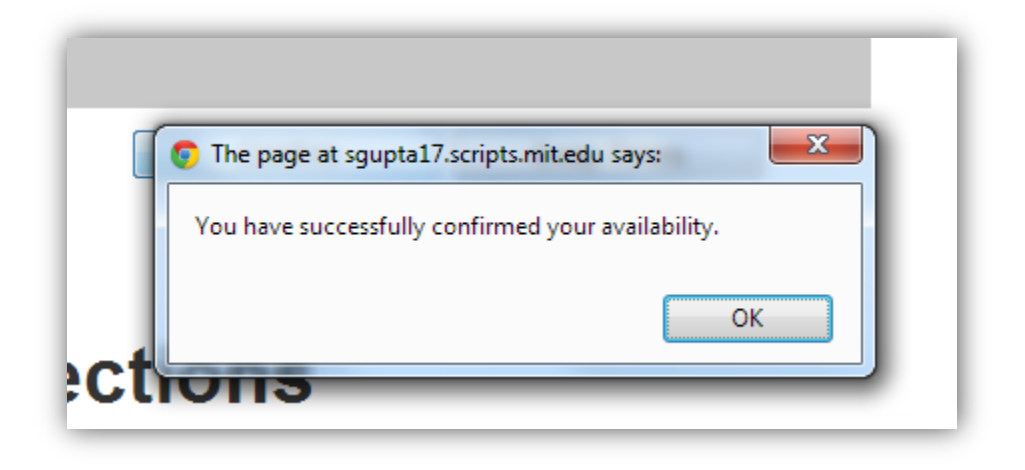

Figure 7: An alert is shown when the user confirms his/her availability.

#### "Swap Dates" tab

| ap Dates 1 My | y Carpools Pending Groups Carpool Search    |     |
|---------------|---------------------------------------------|-----|
|               |                                             |     |
| vap Date      | Choose an action from the menu on the left. |     |
| Swap          |                                             |     |
|               | wap                                         | wap |

Figure 8: The "Swap Dates" tab.

**13.** Cosmetic: There is a lot of emphasis on the central text, some of which is not necessary. The important dates could be emphasized in bold, without the highlighting, if the rest of the text is non-bold (simplicity).

| Propose a Swap Date           | Swap Requests List / From Jane: Underwater Basket Weaving, 03/25/13 |
|-------------------------------|---------------------------------------------------------------------|
| Respond to Swap<br>Requests 1 | Jane cannot drive on 03/25/13 and has requested to                  |
|                               | swap dates with you for 04/15/13 or 05/13/13.                       |
|                               |                                                                     |
|                               | Which of your dates would you like to swap with Jane?               |
|                               |                                                                     |
|                               | I cannot swap with Jane.                                            |
|                               | I cannot swap with Jane.                                            |

Figure 9: The "swap request" interface.

**14.** Cosmetic: There is a horizontal scrollbar (Figure 9) even though most of the content appears to fit on the page – the scrollbar is probably unnecessary (simplicity).

# "My Carpools" tab

| Get Yo                       | ur f        | Welcome, Jane.<br>Today's Date: April 24, 2013<br><b>Ride</b> |
|------------------------------|-------------|---------------------------------------------------------------|
| Next Date Swap Dates 1       | My Carpools | Pending Groups Carpool Search                                 |
| Elementary School            |             | Choose a group to view from the menu to the left.             |
| Karate Lessons               |             |                                                               |
| Underwater Basket<br>Weaving |             |                                                               |
| Soccer Practice              |             |                                                               |
| Piano Lessons                |             |                                                               |

Figure 10: The "My Carpools" tab.

**15.** Minor: Multiple clicks are required to see the details of the carpools I belong to. A summary of the user's carpools in the central content area (with more info than just the event name) may be helpful (low efficiency).

# "Pending Groups" tab

|                                          |             |                | Welcome, Jane.                          |
|------------------------------------------|-------------|----------------|-----------------------------------------|
|                                          |             |                | Today's Date: April 24, 2013            |
|                                          |             |                |                                         |
| iet Yo                                   | ur K        | KICE           |                                         |
|                                          |             |                |                                         |
|                                          |             |                |                                         |
| ext Date Swap Dates 1                    | My Carpools | Pending Groups | Carpool Search                          |
|                                          |             | Choose a gro   | roup to view from the menu to the left. |
| Elementary School                        |             |                |                                         |
| Elementary School<br>Karate Lessons      |             |                |                                         |
| Karate Lessons Underwater Basket         |             |                |                                         |
| Karate Lessons Underwater Basket Weaving |             |                |                                         |

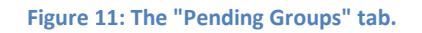

**16.** Cosmetic: The user's status in the group is not immediately obvious since there is no emphasis on the user's own entry (low efficiency).

| Elementary School            | John Hopkin's Elementary School          |                 |                   |                  |                 |
|------------------------------|------------------------------------------|-----------------|-------------------|------------------|-----------------|
| Karate Lessons               | Monda                                    | v - Eriday from | n 8:00 a m - 3:00 | n m February     | Ath - May 27th  |
| Underwater Basket<br>Weaving | 236 Brunswick St., Bakersfield, CA 93307 |                 |                   |                  |                 |
| Soccer Practice              |                                          |                 |                   |                  |                 |
| Piano Lessons                | Members                                  |                 | <u>Sı</u>         | iggested New Mem | bers            |
|                              | Name                                     | Status          | Name              | Distance         | Invite to Group |
|                              | Jane                                     | *               | Sally             | 4.6 mi.          | Send Invite     |
|                              | Alyssa                                   | 0               | Jeurgen           | 5.4 mi.          | Send Invite     |
|                              | Vladimir                                 | θ               |                   | 2.4 m.           |                 |
|                              |                                          |                 | Sven              | 8.2 mi.          | Send Invite     |
|                              |                                          |                 | Olie              | 9 mi.            | Send Invite     |
|                              |                                          |                 |                   |                  |                 |

Figure 12: There is no emphasis on the current user's table entry.

#### "Carpool Search" tab/page

| Get )                                                                            | our Ride                                                                                      | Welcome, Jan<br>Today's Date: April 24, 20                                |
|----------------------------------------------------------------------------------|-----------------------------------------------------------------------------------------------|---------------------------------------------------------------------------|
| Next Date Swap Da                                                                |                                                                                               | ps Calpool Search                                                         |
| Enter your even                                                                  | 's identification code                                                                        | Submit                                                                    |
| Underwater Basket We<br>Bakersfield, CA<br>Yes No                                | aving                                                                                         |                                                                           |
| Underwater Bas                                                                   | ket Weaving                                                                                   | Colonel                                                                   |
| Mondays from 5-6pm fi<br>236 Brunswick Ave., Ba<br>These are other peo<br>event: | rom Feb 4th through April 29th<br>akersfield, CA<br>ple that are interested in carpooling for | r this Jane Alyssa                                                        |
| Name                                                                             | Dist they live from you (m)                                                                   | Wesco (m)                                                                 |
| 👿 Alyssa                                                                         | 3.4                                                                                           | Vladimir                                                                  |
| Vladimir                                                                         | 5.1                                                                                           | 5 Silale                                                                  |
| George                                                                           | 23.5                                                                                          | Ligheriuster Backet Weaving class                                         |
| Arrange carpool with                                                             | the selected people                                                                           | Bakersfield                                                               |
| Select the dates                                                                 | that you are available                                                                        |                                                                           |
| These are the date that the optimal schedule.                                    | t you can drive, not the dates you will drive.                                                | After you and your partners select their availability, we will figure out |
| Date                                                                             | l can drive                                                                                   |                                                                           |
| February 4th                                                                     |                                                                                               |                                                                           |
| February 11th                                                                    |                                                                                               |                                                                           |
| February 18th                                                                    |                                                                                               |                                                                           |
| February 25th                                                                    |                                                                                               |                                                                           |
| March 4th                                                                        |                                                                                               |                                                                           |
| March 11th                                                                       |                                                                                               |                                                                           |
| March 18th                                                                       |                                                                                               |                                                                           |
| March 25th                                                                       |                                                                                               |                                                                           |
| April 1st                                                                        |                                                                                               |                                                                           |
| April 8th                                                                        |                                                                                               |                                                                           |
| April 15th                                                                       |                                                                                               |                                                                           |

Figure 13: The contents of the "Carpool Search" tab once the ID code, event, and people have been filled out.

**17.** Major: The "Arrange carpool with the selected people" button give any feedback after it has been clicked once (no feedback for user action). Clicking it the first time will bring up a list of dates – however, selecting new people and then clicking the button again will not change the list of dates. This is presumably because the dates

are hardcoded in in this prototype regardless of the members of the carpool, but it may be a good idea to provide the user with some indication that the app is regenerating the list of dates based on the updated members of the carpool.

**18.** Minor: The checkbox next to the "Name" label doesn't do anything (bad affordance and feedback; the checkbox indicates that selecting "Name" will do something -- perhaps selecting/deselecting all -- when in fact it doesn't do anything).

| These are other people that are interested in carpooling for this event: |                             |  |
|--------------------------------------------------------------------------|-----------------------------|--|
| 🔽 Name                                                                   | Dist they live from you (m) |  |
| Alyssa                                                                   | 3.4                         |  |
| Vladimir                                                                 | 5.1                         |  |
| George                                                                   | 23.5                        |  |

Figure 14: The "Name" label is associated with a checkbox that doesn't appear to do anything.

**19.** Minor: The label "Dist they live from you (m)" (Figure 14) looks unprofessional -- you should try to avoid using non-standardized abbreviations to facilitate the user's understanding of the label (efficiency).

**20.** Major: The long list of checkboxes for available dates should have a "select all" and "deselect all" option (poor efficiency, and bad external consistency compared to say, Gmail).

| Select the dates that                             | Select the dates that you are available                                                                            |  |  |  |  |
|---------------------------------------------------|----------------------------------------------------------------------------------------------------|--|--|--|--|
| These are the date that you the optimal schedule. | can drive, not the dates you will drive. After you and your partners select their availability, we will figure out |  |  |  |  |
| Date                                              | l can drive                                                                                                    |  |  |  |  |
| February 4th                                      |                                                                                                    |  |  |  |  |
| February 11th                                     |                                                                                                    |  |  |  |  |
| February 18th                                     |                                                                                                    |  |  |  |  |
| February 25th                                     |                                                                                                    |  |  |  |  |
| March 4th                                         |                                                                                                    |  |  |  |  |
| March 11th                                        |                                                                                                    |  |  |  |  |
| March 18th                                        |                                                                                                    |  |  |  |  |
| March 25th                                        |                                                                                                    |  |  |  |  |
| April 1st                                         |                                                                                                    |  |  |  |  |
| April 8th                                         |                                                                                                    |  |  |  |  |
| April 15th                                        |                                                                                                    |  |  |  |  |
| April 22nd                                        |                                                                                                    |  |  |  |  |
| April 29th                                        |                                                                                                    |  |  |  |  |
| Submit                                            |                                                                                                    |  |  |  |  |
| 1                                                 |                                                                                                    |  |  |  |  |

Figure 15: In order to select/deselect many dates, the user has to click every checkbox.

| •      | C More - |                          |
|--------|----------|--------------------------|
| Select | Newegg   | Newegg.com - Payme       |
| 다 ☆ 🖻  | Newegg   | Newegg.com - Order (     |
| 다 ☆ 🖻  | Support  | We have received your in |
|        | GoFundMe | Alyssa has posted a ne   |

Figure 16: Gmail offers many selection options, including select all, select all read, etc.

# Mobile application

| <b>↑</b> Home                          |                   | <b>←</b> Back |  |  |
|----------------------------------------|-------------------|---------------|--|--|
| Get Your Ride<br><i>The Mobile App</i> |                   |               |  |  |
| Select a Group                         |                   |               |  |  |
|                                        | Elementary School |               |  |  |
|                                        | Karate Lessons    |               |  |  |
|                                        | Piano Lessons     |               |  |  |
|                                        |                   |               |  |  |

Figure 17: Homepage of the mobile application.

**21.** Cosmetic: The "Enable Ride Tracking" button's text is red, and the "Disable Ride Tracking" button's text is green (poor external consistency). Normally, any "enable" button should be green.

| Home +Back               | AHome                 | ← Back        |  |
|--------------------------|-----------------------|---------------|--|
| Get Your Ride            | Get Your R            | Get Your Ride |  |
| Inderwater Basketweaving | Underwater Baskety    | veaving       |  |
| Enable Ride Tracking     | Disable Ride Tracking |               |  |
| Get Directions           | Get Directions        |               |  |
| Get Contacts             | Get Contacts          |               |  |
|                          |                       |               |  |

Figure 18: The text color of the "Enable/Disable Ride Tracking" button lacks external consistency.

**22.** Cosmetic: The "Back" button in located in the top right of the screen (poor external consistency with other apps such as internet browsers).